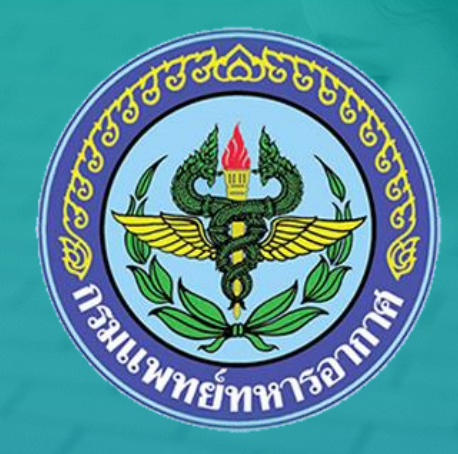

## ระบบจองนัดหมายบริการสถานพยาบาล

### วิธีเข้าใช้งาน

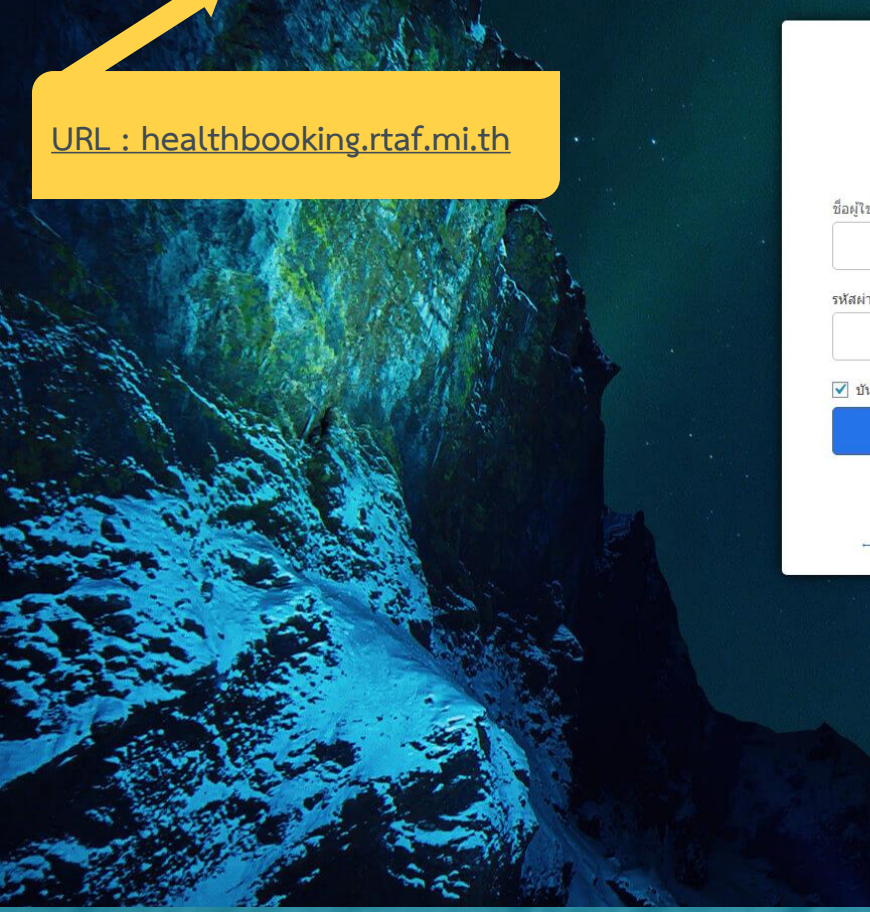

🧲 🔶 C 🕧 ไม่ปลอดกับ | healthbooking.rtaf.mi.th/wp-login.php?redirect\_to=http%3A%2F%2Fhealthbooking.rtaf.mi.th%2F

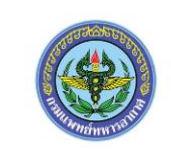

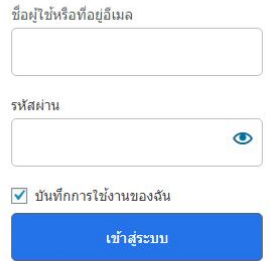

คุณจำรหัสผ่านใ<mark>ม่</mark>ได้?

← กลับไปที่เว็บ Health care Center

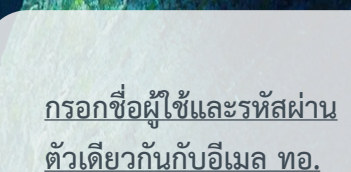

🕶 🚖 🧶 🚺 🔤 🍖 🗯 🗐 👧 ย้อมัลหลาด 🗄

<u>เมื่อ Login เข้าสู่ระบบเรียบร้อย ให้เลือกความต้องการใช้บริการ</u>

- ตรวจโรค สถานพยาบาลที่ให้บริการได้แก่ รพ.ทหารอากาศ (สีกัน) และ รพ.กองบิน

- ตรวจร่างกาย สถานพยาบาลที่ให้บริการ ได้แก่ สวบ.ทอ. และ กวป.พอ.

### ระบบจองบริการสถานพยาบาล

กองทัพอากาศให้บริการจองนัดหมายสถานพยาบาลสำหรับขำราชการ ทอ. เพื่อความสะดวกในการเข้ารับบริการ แบ่งเป็นการตรวจโรค และตรวจร่างกาย

### ตรวจโรค

ให้บริการจองนัดหมายเพื่อตรวจโรค รพ.ที่ให้บริการได้แก่ รพ.ทหารอากาศ (สีกัน) และ รพ.กองบิน

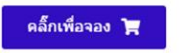

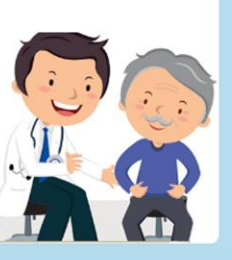

### ตรวจร่างกาย

ให้บริการจองนัดหมายเพื่อดรวจร่างกาย สถานพยาบาลที่ให้ บริการได้แก่ สวบ.ทอ. และ กวป.พอ.

### คลิ์กเพื่อจอง 🏋

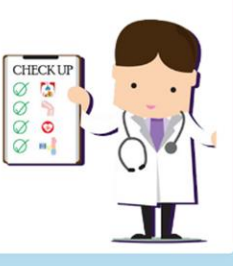

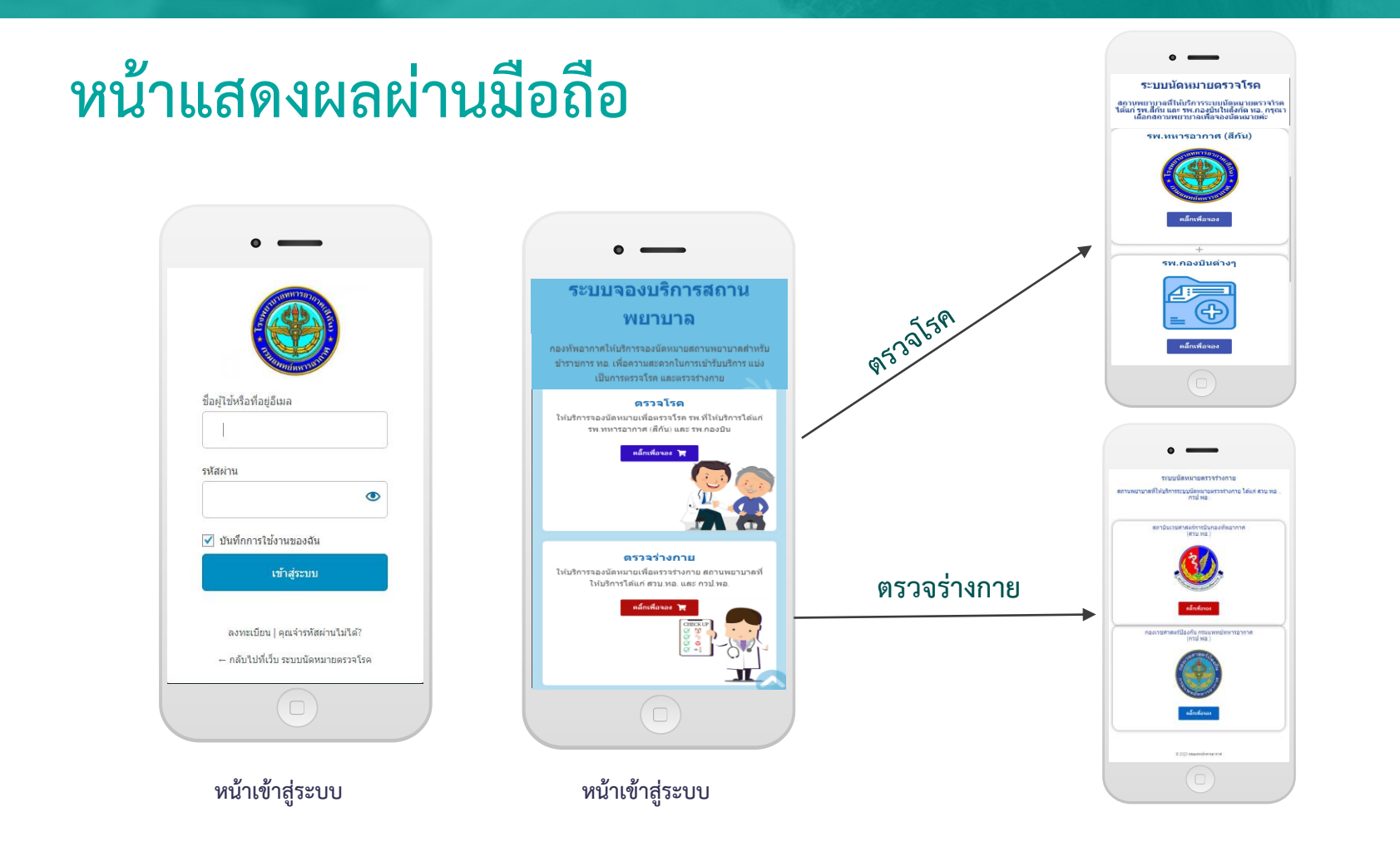

#### รพ.ทหารอากาศ (สีกัน) และ รพ.กองบินต่างๆ

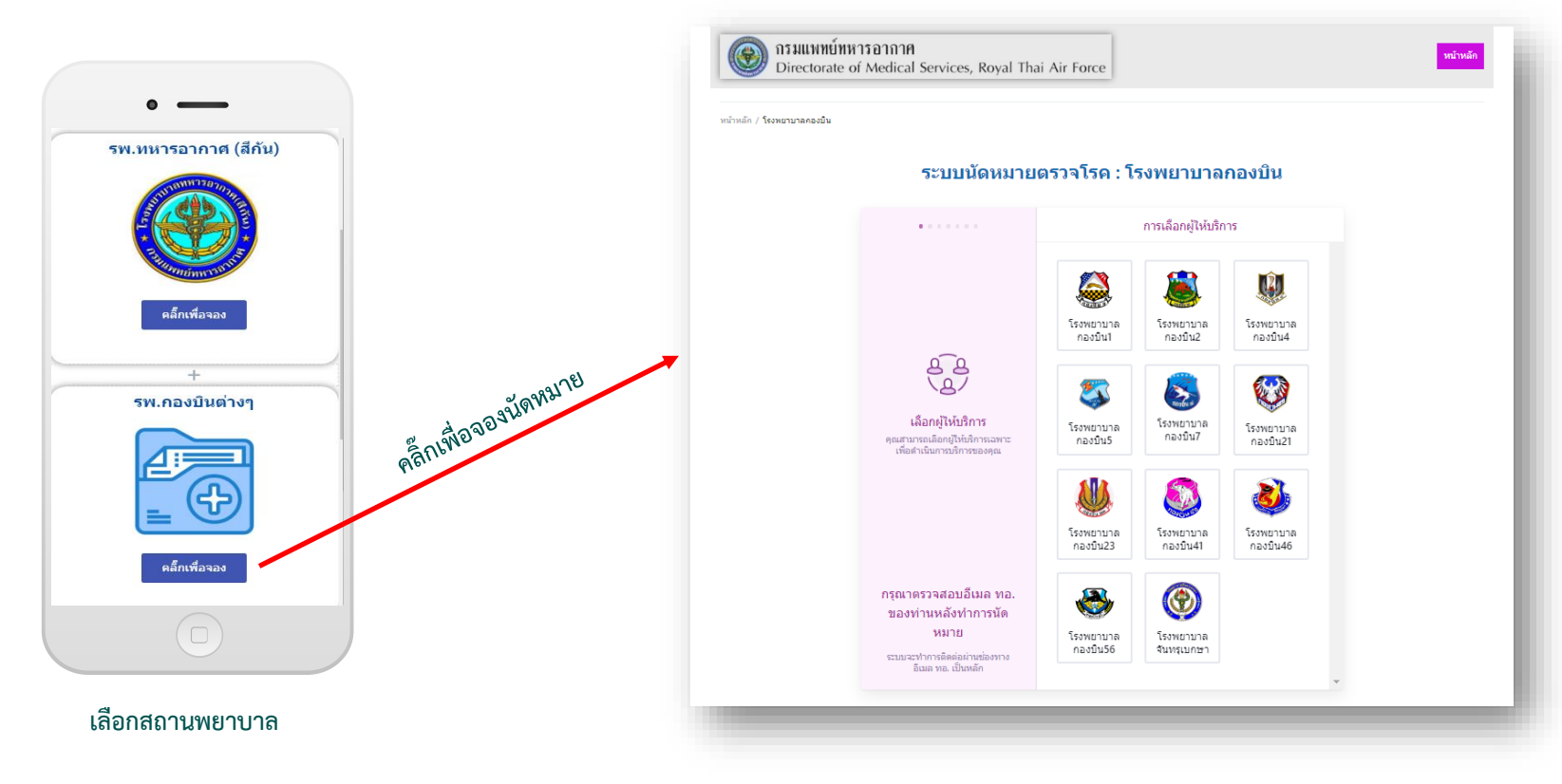

### รพ.ทหารอากาศ (สีกัน) และ รพ.กองบินต่างๆ คลิ๊กเพื่อเลือกสถานพยาบาลที่ต้องการ

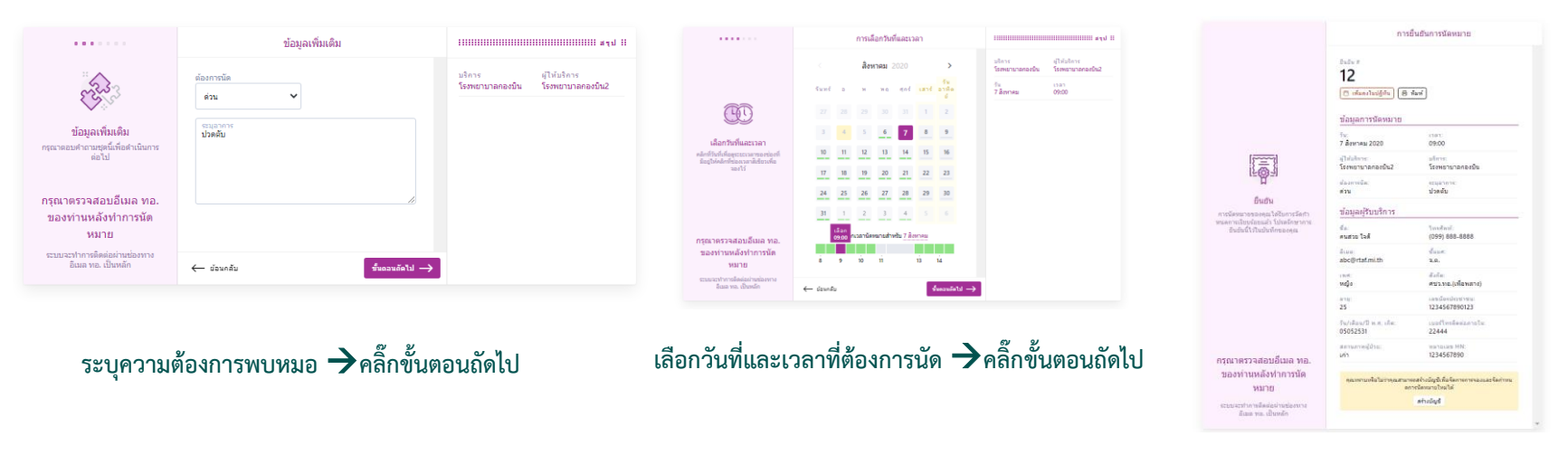

#### จองเรียบร้อยแสดงข้อมูลการจอง

| •••••                                                                                                    | ข้อมูลผู้รับบริการ                                                                                                    | ::::::::::::::::::::::::::::::::::::::                                                              | •••••                                                                                                | ดรวจสอบรายละเอียดการจอง                                                                                                    |
|----------------------------------------------------------------------------------------------------|----------------------------------------------------------------------------------------------------|----------------------------------------------------------------------------------------------------|----------------------------------------------------------------------------------------------------|----------------------------------------------------------------------------------------------------|
| โมระเงังราณะเงียดหารติดล่อมห้อ<br>ให้ราสมารณะเงียดหารติดล่อมห้อ<br>ให้ราสมารณะเงียดหารติดล่อมสะ<br>ข้อมูลติดต่ออื่น ๆ | <u>การลงทะเป็ยนไหม่</u><br>มีมัญข้อมูแต่วไข่ห้อไม่<br>มีขาวอากุณ<br>นิสติ<br>มาวามสุดของอากุณ<br>นิสติ<br>มาวามสุดของอากุณ<br>นิสติ<br>มาวามสุดของอากุณ<br>มาวามสุดของอากุณ<br>มาวามสามารถาม<br>มาวามสุดของอากุณ<br>มาวามสุดของอากุณ<br>มาวามสามารถาม<br>มาวามสุดของอากุณ<br>มาวามสามารถาม<br>มาวามสามารถาม<br>มาวามสามสามารถาม<br>มาวามสามารถาม<br>มาวามสามารถามสามารถามส | มริการ ผู้ไม่ปริการ<br>โรงหยามาลกอรบิน<br>วัน เวลา<br>7 สีงหาคม 09:00<br>ผู้รับบริการ<br>คนสวย ใจสี | <b>ดรวจสอบรายละเอียด</b><br>ตรวจสอบรายละเอียดกรรองของ<br>คุณอีกครับละคิกปันส่งงากทุก<br>อย่างถูกต่อง | ตรวสอบข้อมูลการจองของคุณอีกครั้งคุณสามารอกคับไปแค้ไขหรือ<br>คลิกปุ่มส่งที่อยินยินการจองของคุณ<br><u>ข้อมูลการนัดหมาย</u><br>วี่หะ เวลา:<br>7 สิ่งหาคม 2020 09:00<br>ผู้ให้บริการ: บริการ:<br>โรงพยาบาลกองบิน<br>ผู้องการนัด: ระบุอาการ:<br>ค่าม ปวดตับ<br><u>ข้อมูลผู้รับบริการ</u><br>ชื่อ: โรงสังหร์:<br>คนสวย โรดี (099) 888-8888<br>ธืเมล: สิ่งคระ<br>อbc@rtaf.mi.th จ.ค.<br>เพร: สิ่งกี<br>มอง สรบงกอ.(หรือพลาง)<br>ธาย: เลยบัดรประชาชน:<br>25 เวลารีกรี |
| กรุณาตรวจสอบอีเมล ทอ.<br>ของท่านหลังทำการนัด<br>หมาย<br>ระบบะะทำกรติดต่อผ่านช่องทง<br>อัณล ทอ.เป็นหลัก                | มกา                                                                                                    |                                                                                                    | กรุณาตรวจสอบอีเมล ทอ.<br>ของท่านหลังทำการนัด<br>หมาย<br>ระบบอะทำกรดิตต่อผ่านช่องทาง                  | รัµ/เดือน/ปี พ.ศ. เกิด: เบอร์โทรติดต่อกายใน:<br>05052531 22444<br>สถานกาหผู้ป่วย: หมายเลข H№<br>เก่า 1234567890                                                                                                    |
|                                                                                                    | ⊕ มอนกลับ มืนตอนลัดไป →                                                                                                    |                                                                                                    | อีเมล ทอ. เป็นหลัก                                                                                   | 🔶 ข้อนกลับ 🛃 🔶                                                                                                    |

กรอกข้อมูลส่วนตัวของผู้จอง 🗲 คลิ๊กขั้นตอนถัดไป

เลือกวันที่และเวลาที่ต้องการนัด 🗲คลิ๊ก ส่ง

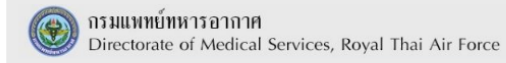

หน้าหลัก โปรไฟล์

หน้าหลัก / **โปรไฟล์** 

#### โปรไฟล์

#### ออกจากระบบ ยินดีต้อนรับ คนสวย ใจดี การนัดหมายของฉัน ข้อมูลของฉัน การนัดหมายใหม่ ข้อความ การนัดหมายที่กำลังจะจัดขึ้น 1 Appointments โรงพยาบาลกองบิน 7 สิงหาคม 2020 วัน เวลา 09:00 ผู้ให้บริการ โรงพยาบาลกองบิน2 สถานะ รอการอนุมัติ 🗐 เพิ่มลงในปฏิทิน ⊗ ยกเลิก Edit

คลิ๊กเมนูโปรไฟล์เพื่อดูข้อมูลการนัดหมาย

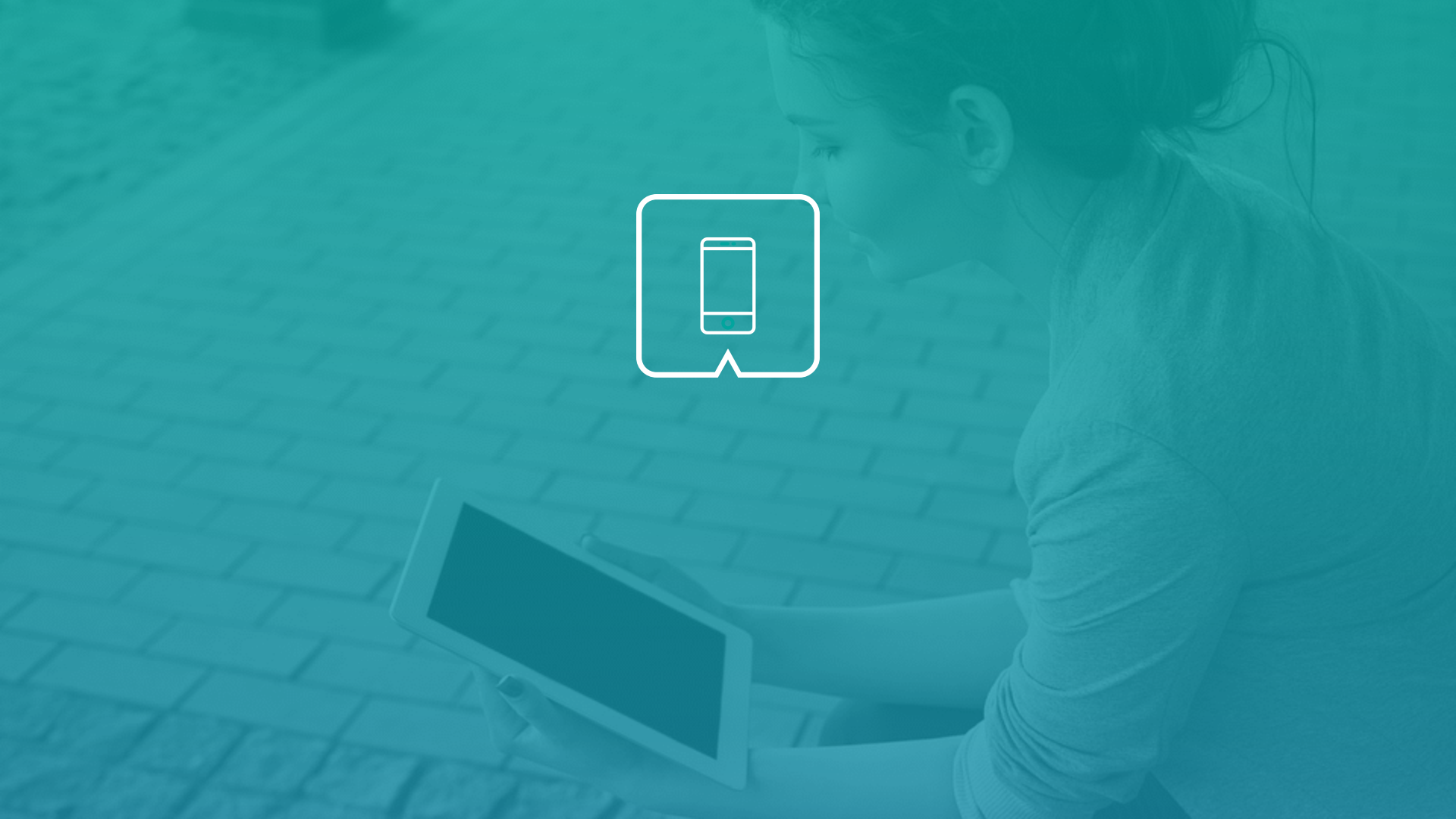